## New York State Office of the State Comptroller Bureau of State Payroll Services PayServ Conversion to Statewide Financial System (SFS) Chart of Accounts (COA)

## Inactivate Position Pool on the Department Budget Table in PayServ

The PayServ conversion to the SFS Chart of Accounts has resulted in changes to how budget information is stored in PayServ. Agency users will now inactivate position pools on the Department Budget Table after completing the inactivation on the Position Pool Table (Refer to Job Aid for <u>Inactivate Existing</u> <u>Position Pools</u>). All positions should be moved to a new position pool prior to inactivating.

- To select a position pool to inactivate on the Department Budget Table, go to: Set Up HRMS> Product Related> Commitment Accounting> Budget Information> Department Budget Table USA.
- Enter the **Department (1)**, **Fiscal Year (2)**, select Position Pool ID from the **Budget Level (3)** dropdown menu if not already defaulted in, and enter the **Position Pool ID (4)** to be reviewed/modified.

• Click Search (5).

| Favorites Main Menu > Set Up HRMS > Product Related > Commitment Accounting > Budget Information > Department Budget Table USA |                          |                             |  |  |  |  |  |  |  |  |
|----------------------------------------------------------------------------------------------------|--------------------------|-----------------------------|--|--|--|--|--|--|--|--|
| Department Budget Table USA                                                                                                    |                          |                             |  |  |  |  |  |  |  |  |
|                                                                                                    |                          |                             |  |  |  |  |  |  |  |  |
| Enter any information you have and click Search. Leave fields blank for a list of all values.                                  |                          |                             |  |  |  |  |  |  |  |  |
| Find an Existing Value                                                                                                    |                          |                             |  |  |  |  |  |  |  |  |
| 👻 Search Criteria                                                                                                    |                          |                             |  |  |  |  |  |  |  |  |
| Set ID:                                                                                                    | = 🔻                      | SHARE                       |  |  |  |  |  |  |  |  |
| Department:                                                                                                    | begins with 👻            | 02000                       |  |  |  |  |  |  |  |  |
| Fiscal Year:                                                                                                    | = •                      | 2015 4 2 3                  |  |  |  |  |  |  |  |  |
| Budget Level:                                                                                                    | = •                      | Position Pool ID            |  |  |  |  |  |  |  |  |
| Position Pool ID:                                                                                                    | begins with 🔻            | osc a 4                     |  |  |  |  |  |  |  |  |
| Job Code Set ID:                                                                                                    | begins with $~	extsf{-}$ |                             |  |  |  |  |  |  |  |  |
| Job Code:                                                                                                    | begins with $~	extsf{-}$ |                             |  |  |  |  |  |  |  |  |
| Position Number:                                                                                                    | begins with $~	extsf{-}$ |                             |  |  |  |  |  |  |  |  |
| Empl ID:                                                                                                    | begins with $~	extsf{-}$ |                             |  |  |  |  |  |  |  |  |
| Empl Record:                                                                                                    | = •                      |                             |  |  |  |  |  |  |  |  |
| Include History                                                                                                    |                          |                             |  |  |  |  |  |  |  |  |
| Limit the number of                                                                                                    | f results to (up to      | 300): 300                   |  |  |  |  |  |  |  |  |
| Search Cl                                                                                                    | ear <u>Basic Sea</u>     | arch 🛃 Save Search Criteria |  |  |  |  |  |  |  |  |
| Find an Existing Va                                                                                                    | iue   <u>Add a Nêw</u>   | value                       |  |  |  |  |  |  |  |  |

- The Dept Budget Date page is displayed.
- Select the **Dept Budget Earnings** tab.

| Dept Budget Date Dept Budget Earnings Dept Budget Deductions Dept Budget Taxes Dept Budget Actuals                                                                                                    |                                                                     |                                                  |                                   |          |  |  |  |  |  |  |
|----------------------------------------------------------------------------------------------------|---------------------------------------------------------------------|--------------------------------------------------|-----------------------------------|----------|--|--|--|--|--|--|
| Set ID: SHARE                                                                                                    | Department: 02000                                                   | OSC                                              | Fiscal Year:                      | 2015     |  |  |  |  |  |  |
| Budget End Date:                                                                                                    | 03/17/2016                                                          | oup. 99999                                       | Per Budget Level Per Earn/Tax/Ded | I        |  |  |  |  |  |  |
| Level Find   View All First 🗹 1 of 1 🖸 Last                                                                                                    |                                                                     |                                                  |                                   |          |  |  |  |  |  |  |
| Department                                                                                                    | Position Pool     Jobco                                             | ode 💿 Positio                                    | n O Appointment                   | <u> </u> |  |  |  |  |  |  |
| Position Pool ID:<br>*Effective Date:<br>Budget Level Cap:                                                                                                    | TST TES<br>03/18/2015 C Eff Seq: 0<br>0.00                          | ST POOL COA<br>*Status: Active<br>*Currency: USD | Date Entered: 02/23/2015          |          |  |  |  |  |  |  |
| Earnings Distribut                                                                                                    | Earnings Distribution Find   View All   🔤   🛗 First 🚺 1 of 1 🖸 Last |                                                  |                                   |          |  |  |  |  |  |  |
| Accounting <u>B</u> u                                                                                                    | dgetary ChartFields <u>P</u> roject ChartFie                        | lds Optional ChartFields                         |                                   |          |  |  |  |  |  |  |
| D                                                                                                    | Distribution % Funding End Date                                     | Update ChartFields                               | Distributed                       |          |  |  |  |  |  |  |
| 1                                                                                                    | 100.000                                                             | Update ChartField                                |                                   | + -      |  |  |  |  |  |  |
| Image: Save Image: Return to Search Image: Previous in List Image: Next in List Image: Return to Search Image: Return to Search Image: Return t |                                                                     |                                                  |                                   |          |  |  |  |  |  |  |

• Click the **plus sign (6)** to add a new row.

The **Effective Date (7)** defaults to the pay period begin date of the next unconfirmed pay period for your agency.

| Dept <u>B</u> udget Date D                                                                                                    | ept Budget Earnings       | Dept Budge             | t <u>D</u> eductions                           | Dept Budget <u>T</u> axe | es Dept Bu    | udget <u>A</u> ctuals |                       |  |  |
|----------------------------------------------------------------------------------------------------|---------------------------|------------------------|------------------------------------------------|--------------------------|---------------|-----------------------|-----------------------|--|--|
| Set ID: SHARE<br>Budget Begin Date:                                                                                                    | Department:<br>03/18/2015 | 02000<br>Offset Group: | OSC<br>99999                                   | Budget Cap               |               | Fiscal Year:          | 2015                  |  |  |
| Budget End Date:                                                                                                    | 03/17/2016                |                        |                                                | Per Budget               | Level 🔍 🖡     | Per Earn/Tax/De       | d                     |  |  |
| Level                                                                                                    |                           |                        |                                                |                          |               | Find   View All       | First 🚺 1 of 2 🕨 Last |  |  |
| O Department                                                                                                    | Position Pool             | Jobcode                | Positi                                         | on 💿 /                   | Appointment   |                       | + -                   |  |  |
| Position Pool ID:       05         *Effective Date:       04         Budget Level Cap:       0                                         | SC 4/09/2015 C Ef         | OSC SAI<br>f Seq: 0    | MPLE POOL<br>*Status: Inacti<br>*Currency: USD | ve 🗸                     | Date Entered: | 04/06/2015            |                       |  |  |
| Earnings Distribution Find   View All   📮   🛗 First 🗹 1 of 1 💟 Last                                                                    |                           |                        |                                                |                          |               |                       |                       |  |  |
| Accounting <u>B</u> udget                                                                                                    | tary ChartFields Pro      | ject ChartFields       | Optional ChartFiel                             | ds 🏾 🛄                   |               |                       |                       |  |  |
| Distr                                                                                                    | Update ChartFields        |                        | Distributed                                    |                          |               |                       |                       |  |  |
| 1                                                                                                    | 100.000                   |                        | Update ChartFiel                               | <u>ds</u>                |               |                       | + -                   |  |  |
| 🔚 Save 🔯 Return to Search 🕞 Update/Display 🔎 Include History                                                                           |                           |                        |                                                |                          |               |                       |                       |  |  |
| <u>Dept Budget Date</u>   Dept Budget Earnings   <u>Dept Budget Deductions</u>   <u>Dept Budget Taxes</u>   <u>Dept Budget Actuals</u> |                           |                        |                                                |                          |               |                       |                       |  |  |

- Click the Status (8) drop down to select 'Inactive'.
- Click Save (9).